## 设置新接收卡的系数

1: 在 LCT 主界面, 找到"校正"图标并单击打开:

| NovaLCT-Mars V2.8.2                                                                                      |        |
|----------------------------------------------------------------------------------------------------|--------|
| 系统(S) 工具(T) 插件(P) 用户(U) 语言(Lang)(L) 帮助(H)                                                                |        |
| 文字         画面控制         通道         通道           序度         画面控制         监控         多功能卡           本地系统信息 |        |
| 控制系统: 1 其他设备: 0 <u>查看设备详情</u>                                                                            |        |
| 监控信息                                                                                                    |        |
| 📖 🖾 - 🛄 🖾 🧼 🖓 🚺 🔚                                                                                        | ••     |
|                                                                                                    |        |
|                                                                                                    |        |
| 服务状态: 服务版本:1.0                                                                                           | .::    |
| S NovaLCT-Mars V2.8.2                                                                                    |        |
| 系统(S) 工具(T) 插件(P) 用户(U) 语言(Lang)(L) 帮助(H) CCC 式 オ                                                        |        |
| - 000以有                                                                                                  | aamin  |
|                                                                                                    |        |
| 本地系统信息                                                                                                   |        |
| 控制系统: 1 密码: 重                                                                                            |        |
| 监控信息                                                                                                    |        |
|                                                                                                    |        |
|                                                                                                    |        |
|                                                                                                    |        |
| 服务状态: 服务版本:1.0                                                                                           | .::    |
| 🖸 NovaLCT-Mars V2.8.2                                                                                    |        |
| 系统(S) 工具(T) 插件(P) 用户(U) 语言(Lang)(L) 帮助(H)                                                                |        |
| 正示屏配置         正式         校正         画面控制         监控         多功能卡                                         |        |
| 本地系统信息                                                                                                   | ······ |
| 控制系统: 1 其他设备: 0 <u>查看设备详情</u>                                                                            |        |
|                                                                                                    |        |
|                                                                                                    | ···    |
|                                                                                                    |        |
|                                                                                                    | 1      |
| 服务状态: 服务版本:1.0                                                                                           | .::    |

2: 在打开的显示屏校正界面,选择"系数管理界面",然后选择"设置新接收卡的系数"

| 当前操作串口<br><u>CONT</u><br>当前显示屏<br>④ 显示屏1 | 联机校正         系数管理           选择操作         1.上传系数           2.保存拉正系数型线提底         1.设需新加速台的系数           3.设需新加速台系数         5.系数图整(全国反馈颜色不一致)           6.控除柱正系数 |
|------------------------------------------|----------------------------------------------------------------------------------------------------|
| 校正开关                                     |                                                                                                    |
| 🔲 启用校正                                   |                                                                                                    |
| 保存                                       |                                                                                                    |

## 3: 选择系数来源:数据库或参考周围接收卡

| 💀 显示   | 屏校正    |                         | 100 M                             | citizante en aut |                  |                  |        | 23 |
|--------|--------|-------------------------|-----------------------------------|------------------|------------------|------------------|--------|----|
| 当前操    | 作串口    | 联机校正 脱机校正               | 系数管理                              |                  |                  |                  |        |    |
| COM7   |        | 选择系数来源 ———              |                                   |                  |                  |                  |        |    |
|        |        | <ul> <li>数据库</li> </ul> | ◎ 参                               | 考周围接收卡           |                  |                  |        | 8  |
| 当前显    | 示屏     | 洗择数据库:                  | E:\出差现场\展会                        | a<br>相关\展会小屏分割   | 后. mdb           | 浏览               |        |    |
| ◎ 显示屏1 |        | ale mil.                | 作件教育的                             | 75/+             | [                |                  |        |    |
|        |        | 尖型:                     | 相体纵境库                             | 相附加:             | All              |                  |        |    |
|        | 🖳 打开   |                         | - 1                               |                  |                  | X                |        |    |
|        |        | ) « 本地磁盘 (E:)           | <ul> <li>出差现场 &gt; 展会相</li> </ul> | ۶ ·              | • • • 趙素 展会相ジ    | ۶ ک              |        |    |
|        | 组织 ▼   | 新建文件夹                   |                                   | /                |                  | ≣ ▼ 🔟 🔞          |        |    |
|        | 📔 图片   | · ^ A                   | 称 ^                               |                  | 修改日期             | 美型               |        |    |
|        | 文档     |                         | 展会大屏5x4                           |                  | 2012/11/17 10:25 | Microsoft Office |        |    |
|        | □□ 辺留  |                         | 展会大屏分割后                           |                  | 2012/11/26 16:48 | Microsoft Office |        |    |
|        |        | ■ 2                     | 展会小屏分割后                           |                  | 2012/11/17 11:59 | Microsoft Office |        |    |
|        | 🜏 家庭组  |                         |                                   |                  |                  |                  |        |    |
|        | ▲ 计管机  | 1                       |                                   |                  |                  |                  |        |    |
|        | 🚢 Win  | dows7_OS (              |                                   |                  |                  |                  |        |    |
|        | 👝 本地   | 磁盘 (D:)                 |                                   |                  |                  |                  |        |    |
|        | 🕞 本地   | 磁盘 (E:)                 |                                   |                  |                  |                  |        |    |
|        | 一石地    | 磁盘 (F:)<br>:动磁盘 (H·) ▼  |                                   |                  |                  | F                |        |    |
| 校正开    | - Plas | 文件名(N):                 | 1                                 |                  | ✓ Access数据库(     | (*.mdb)          |        |    |
| 目息     |        | 2016(5)                 | [1                                |                  |                  | RT2¥             | 下一步 返回 |    |
|        |        |                         |                                   |                  | 1))(0)           | -10,7F           |        |    |
|        |        |                         |                                   |                  |                  |                  |        |    |

| 🛃 显示屏校正   |                 | J |
|-----------|-----------------|---|
| 当前操作串口——— | 聚机校正 服机校正 系数管理  |   |
| C0114 🗸   | 选择系数来源          | l |
|           | ○ 数据库 ③ 参考周围接收卡 | l |
| 当前显示屏     | 选择参考箱体          |   |
| ④ 显示屏1    | 参考范围: 1 1       | l |
|           | 调整的箱体: 参考的箱体:   | I |
|           |                 | l |
|           |                 | l |
|           |                 | I |
|           |                 | I |
|           |                 | I |
|           |                 | I |
|           |                 | I |
|           |                 | I |
|           |                 |   |
|           |                 |   |
|           |                 | I |
|           |                 | I |
|           |                 | I |
| 校正开关      |                 |   |
|           | 一上一步 一下一步 返回    | I |
| ☑ 启用校正    |                 |   |
| 保存        |                 |   |

4:系数手动调整:(调整系数时画面要显示相应的颜色,并启用校正)

| 💀 显示屏校正              |                                         |
|----------------------|-----------------------------------------|
| -当前操作串口              | 联机校正 脱机校正 系数管理                          |
| COM7 -               | 系数限整<br>简单调节                            |
| 当前显示屏                | 6 In Al 0                               |
| ◎ 显示屏1               | 红色: 4 92                                |
|                      | 绿色: 4 90                                |
|                      | 蓝色: 《 93                                |
| 校正开关<br>同 倉用校正<br>保存 | 武派社     建基酚色家□     【上一步     下一步     「阪回 |

5: "保存"系数到接收卡,断电不会丢失

| 🚽 显示屏校正   |                |
|-----------|----------------|
| 当前操作串口    | 联机校正 脱机校正 系数管理 |
| COM7 -    | 保存校正系数         |
| 当前显示屏     | 保存             |
| ◎ 显示屏1    |                |
|           |                |
|           |                |
|           |                |
|           |                |
|           |                |
|           |                |
|           |                |
|           |                |
|           |                |
| 林正开关      |                |
|           | (上一歩) (完成) 返回  |
| 日 月州汉正 保在 |                |
| TLAI      |                |